## **NOTE:** Approved change requests to your major will reflect on the first day of the next <u>semester</u>

## Instructions for Requesting a Program or Plan Change

- 1. Before accessing your MyCSN student account, make sure you validate your account and register your password.
  - a. To validate your account:
    - i. Click here validate your CSN student account
    - ii. Click on the Account Validation link
    - iii. Enter your NSHE ID (ten-digit number) and last name as it appears on your CSN admissions email.
    - iv. Enter your Personal Identification Number (PIN). It is the last four digits of your social security number (SSN). If you did not provide your SSN on your admissions application, enter 9999.
  - b. To register your password:
    - i. Click here to register your password
    - ii. Click on the Reset Password link
    - iii. Click on **Password Registration**
    - iv. Follow the on screen prompts to register your password
  - c. If you encounter any issues validating your account or registering your password, call (702) 651-5555.
- 2. After validating your student account and registering your password, log on to <a href="https://go.csn.edu/LoginPolicy.jsp">https://go.csn.edu/LoginPolicy.jsp</a>.

3. Click on the MyCSN tile.

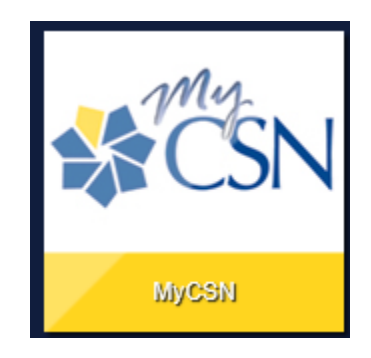

4. If required, enter your login credentials again.

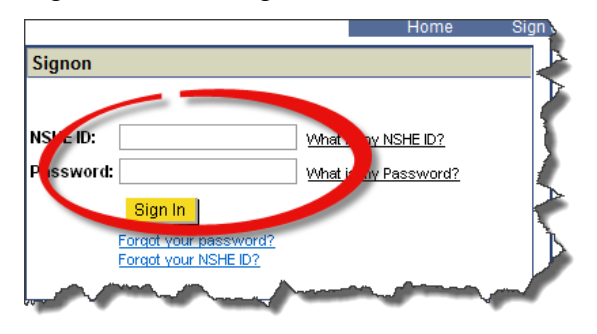

5. Click on the MyCSN Student Center hyperlink.

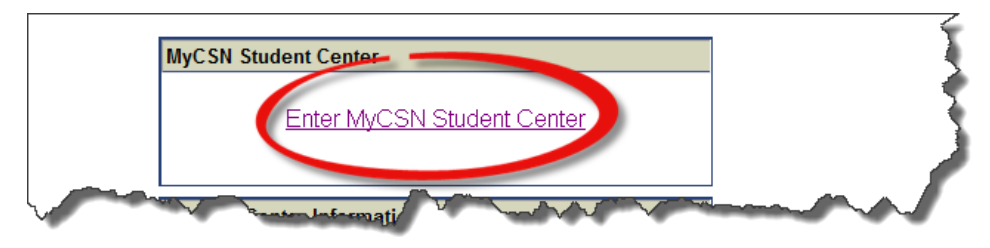

6. Select **My Academics** under the **Academics** area.

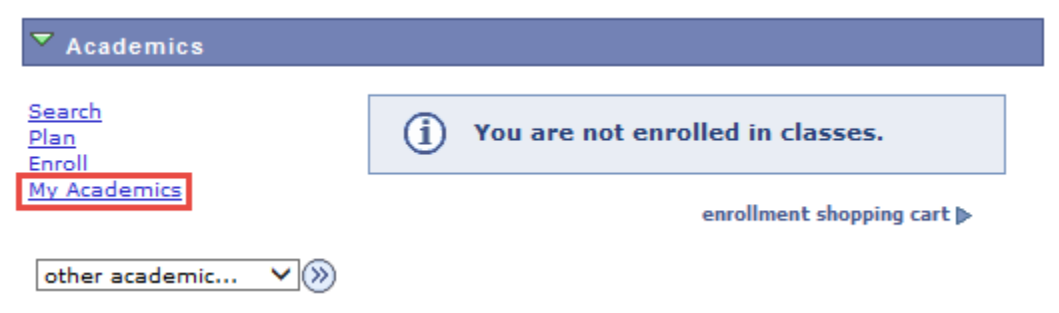

7. Select Request Program/Plan Change.

| Transfer Credit         | Evaluate my transfer credits    |  |
|-------------------------|---------------------------------|--|
|                         | View my transfer credit report  |  |
| Test Scores             | View my Test Scores             |  |
| Course History          | View my course history          |  |
| Transcript              | View my unofficial transcript   |  |
|                         | Request official transcript     |  |
| Enrollment Verification | Request enrollment verification |  |
| Program/Plan Change     | Request Program/Plan Change     |  |

8. In the Self Service Change Request area, select New Request.

| Self Service Change Request                                             |                        |                       |  |  |  |
|-------------------------------------------------------------------------|------------------------|-----------------------|--|--|--|
| New Request                                                             | Change Submitted Requ  | est<br>2st            |  |  |  |
| Academic Program                                                        |                        |                       |  |  |  |
| Academic Plan Submit Please allow 7 to 10 business days for processing. |                        |                       |  |  |  |
| Select a New or Change a Current Acader<br>Plan                         | nic<br>Find   View All | First 🚺 1 of 1 🚺 Last |  |  |  |
| Academi<br>Select Plan                                                  | ic Plan                |                       |  |  |  |

9. In the Academic Program field, select the  $\bigcirc$  icon.

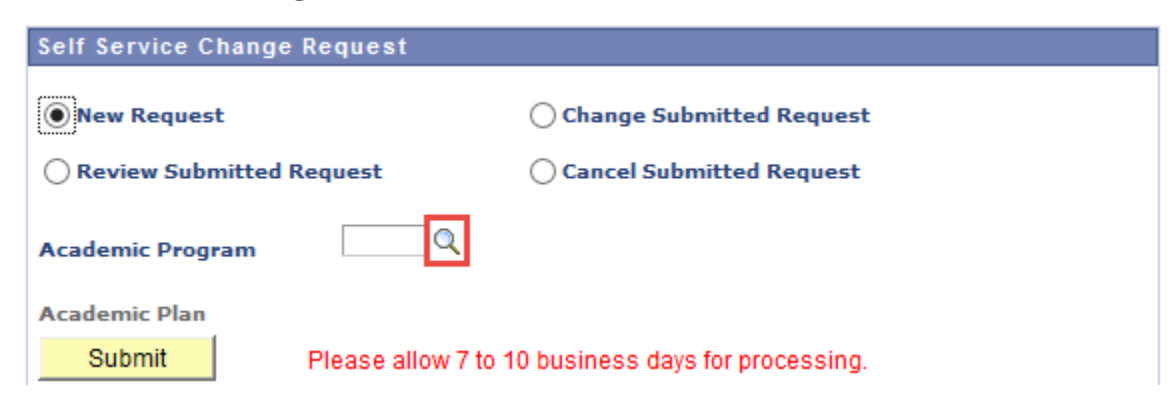

10. Select the appropriate academic program: DCS, DGNFA, or NODGR.

| Look Up Academic Program                       |                                |              |          |  |  |  |  |
|------------------------------------------------|--------------------------------|--------------|----------|--|--|--|--|
| Help Search by: Academic Program V begins with |                                |              |          |  |  |  |  |
| Look Up Cancel Advanced Lookup                 |                                |              |          |  |  |  |  |
| Search Results                                 |                                |              |          |  |  |  |  |
| View 100 First 🚺 1-3 of 3 🚺 Las                |                                |              |          |  |  |  |  |
| Academic                                       | Description                    | <u>Short</u> | Academic |  |  |  |  |
| Program                                        | Description                    | Description  | Group    |  |  |  |  |
| DCS                                            | Degree/Certificate Seeking     | DegCrtSeek   | CSN      |  |  |  |  |
| DGNFA                                          | Degree Seeking-Non FA Eligible | DGNFA        | CSN      |  |  |  |  |
| NODGR                                          | NODGR Non-Degree/Certification |              | CSN      |  |  |  |  |

11. In the Select a New or Change a Current Academic Plan area, you can: (1) either click
Find or scroll through all the pages to find the academic plan you wish to change to. When you find the academic plan you wish to change to, select (2) Select Plan, then select (3)
Submit.

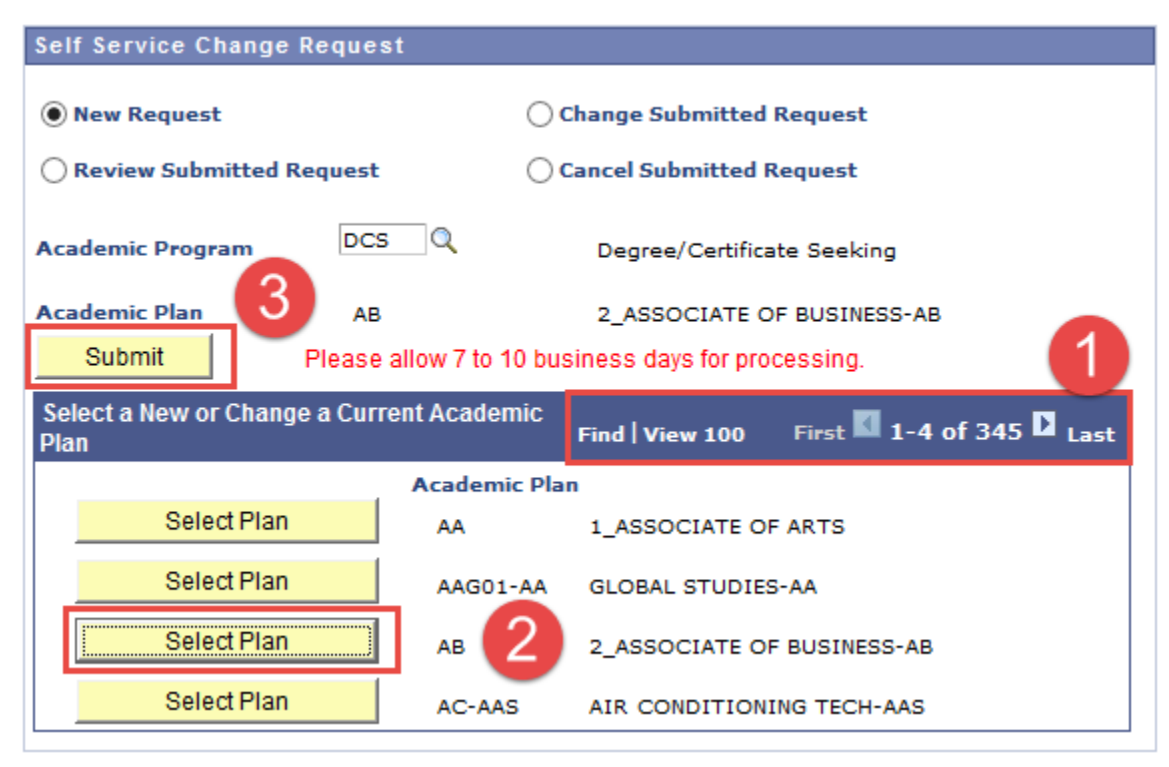

12. In the **Prior Change Request area**, your request to change your program/plan change will appear as **Submitted**.

| Prior Change Request |               |                | Fi               | nd   View All | First 🚺 1-3 of 3 🚺 Last |
|----------------------|---------------|----------------|------------------|---------------|-------------------------|
| s                    | ubmitted Date | Request Status | Academic Program | Academic I    | Plan                    |
|                      | 03/27/2014    | Submitted      | DCS              | AB            |                         |
|                      | 03/26/2014    | Cancel         | DCS              | AV-AAS        |                         |
|                      | 03/26/2014    | Cancel         | DCS              | WELD-AA       | s                       |
|                      |               |                |                  |               |                         |

## **NOTES:**

- ➢ Please allow 7 − 10 business days for processing.
- For any questions on program/plan change updates, please come to the Office of the Registrar/Admissions and Records.
- > Only one request can be submitted at a time.
- You can only change, review, or cancel a submitted request by selecting the appropriate radio button when your request status is in a "Submitted" state.